# S3 Admin Console: Handle Errors Screen

SERVICES

— Carnegie Mellon —

Carnegie Mellon University Enrollment Services

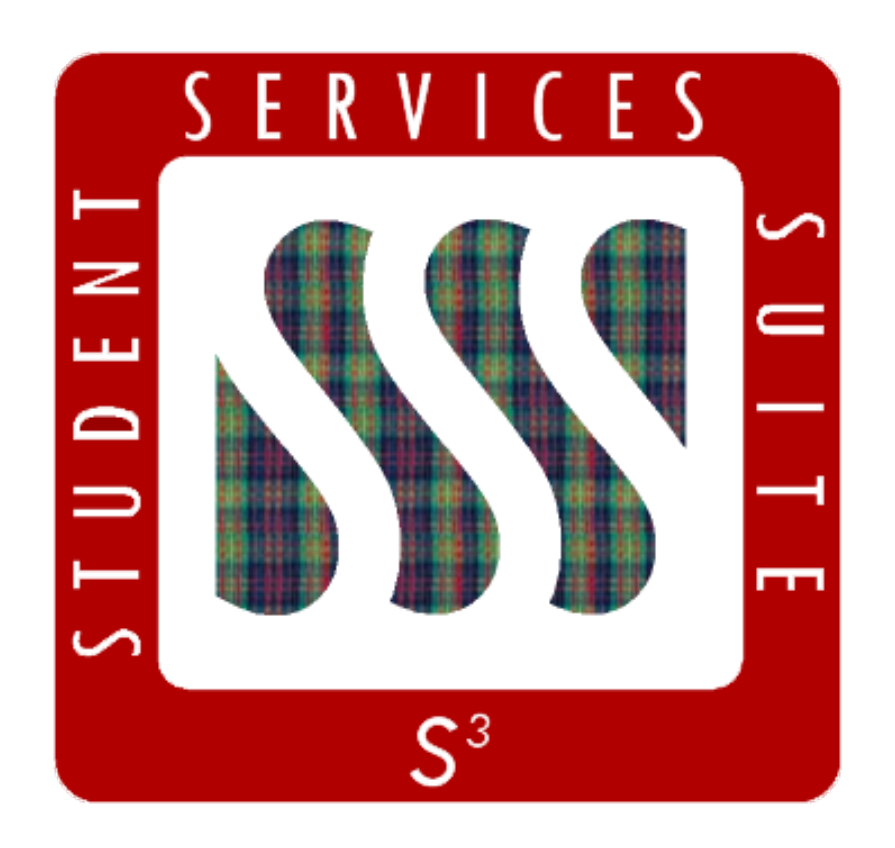

The S3 *Handle Errors* screen is designed to facilitate or replace several business processes related to handling failed transaction posting attempts. The screen acts as a "find" screen which allows a user to search for particular subsets of existing erred transactions. The user can then use the gear wheel menu to take several types of actions on these erred transactions.

| dent                                                                                                    |                                                                               | Registrar Student Accounts                                                           |
|----------------------------------------------------------------------------------------------------|-------------------------------------------------------------------------------|--------------------------------------------------------------------------------------|
| Transactions<br>» Find a Batch<br>» Create a Batch<br>» Handle Errors                                                                  | Direct Loans<br>» Handle Exceptions                                           | Commodity Codes<br>» Find a Commodity Code<br>» Create a Commodity Code              |
|                                                                                                    | Profile Maintenance<br>» Pay Code Maintenance                                 | Refunds<br>» Find a Refund for Release<br>» Find Refund Checks                       |
| _                                                                                                    |                                                                               |                                                                                      |
| udent                                                                                                    |                                                                               | Registrar Student Accou                                                              |
| udent      fandle Errors      rUDENT ID (%)      BATCH ID (%)      DTE: % character can be used for wildcome                           | SEMESTER CC SOURCE S'<br>? ? ? N<br>ard searching on fields labeled with (%). | Registrar  Student Account    TATUS  DATE FROM  DATE TO    Jew; Reviewed; On Hold  ? |
| udent      landle Errors      rUDENT ID (%)      BATCH ID (%)      DTE: % character can be used for wildc      J      67 matches found | SEMESTER CC SOURCE S<br>? ? N<br>ard searching on fields labeled with (%).    | Registrar  Student Account    TATUS  DATE FROM  DATE TO    Iew; Reviewed; On Hok  ?  |

The Handle Errors screen can be accessed from the Student Accounts menu under Transactions.

The fields at the top of the Handle Errors screen are *Student ID, Batch ID, Semester, CC Source, Status, Date From* and *Date To.* They can be used to filter search results. The results are also filtered by the user's qualifiers.

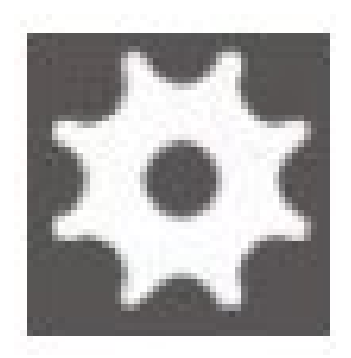

The user can set the error status value by clicking on the **gear wheel** menu and selecting the **Update Status** action. This will display a modal for the user to select the desired status value. The list of values appearing in the modal will be determined by the current error status, of which there are seven (see page 5 for detail chart).

#### Error Status Values

| Description        | Corresponding Action                 | Set By | Notes                                                                                                    |
|--------------------|--------------------------------------|--------|----------------------------------------------------------------------------------------------------|
| New                |                                      | System | Set when the transaction originally errs or when a "Reviewed" transaction errs for a new reason.                                                            |
| Reviewed           | Mark as Reviewed                     | User   | Used to indicate that someone has reviewed the transaction.                                                                                                 |
| On Hold            | Place on Hold                        | User   | Allows for additional review and prevents a transaction from automatically posting.                                                                         |
| Escalated          | Escalate to SAO                      | User   | Allows a user to pass the transaction to the Student<br>Accounts Office (SAO) for review and posting when<br>the reason for erring will not resolve itself. |
| Recreated          | Recreate with Elevated<br>Privileges | User   | Allows a user to post a transaction as an administrator, thus bypassing most error reasons.                                                                 |
| Posted             |                                      | System | Set when the reason for the original error is resolved<br>and the transaction is automatically posted by the<br>system.                                     |
| No Action Required | No Action Required                   | User   | Allows a user to indicate that a transaction should not be posted.                                                                                          |

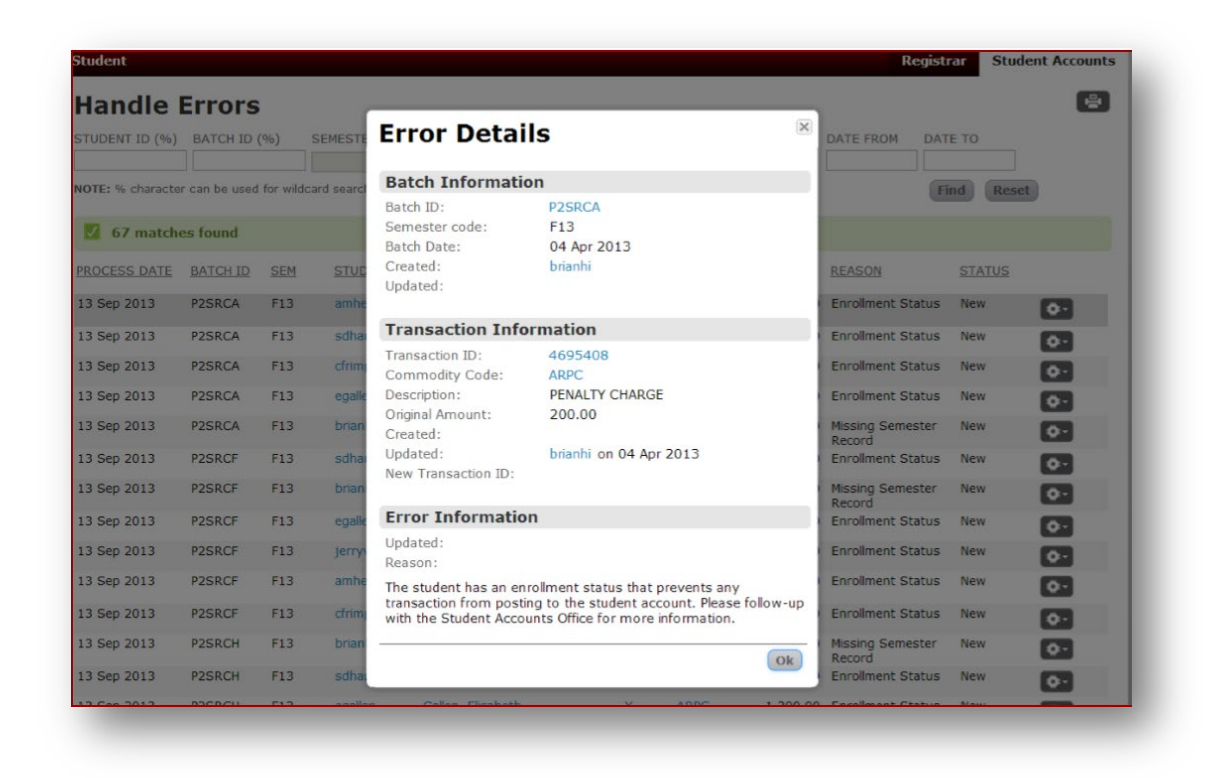

From the **gear wheel menu**, the user can also view the details of each of the transactions to get information about the original transaction, batch, and user. There are 10 different error types (see page 7 for detail chart).

## Error Types

| Short Description          | Long Description                                                                                                    |
|----------------------------|----------------------------------------------------------------------------------------------------|
| Bad Student ID             | The student ID was not found.                                                                                                    |
| Bad Commodity Code         | The commodity code does not exist. Please verify that the commodity code was entered correctly and follow up with the Student Accounts Office, as necessary.                                  |
| Invalid Commodity Code     | The commodity code is not valid. Please verify that the commodity code was entered correctly and follow up with the Student Accounts Office, as necessary.                                    |
| Unapproved Commodity Code  | The commodity code has not been approved. Please verify that the commodity code was entered correctly and follow up with the Student Accounts Office, as necessary.                           |
| Enrollment Status          | The student has an enrollment status that requires special permission to post to the student account. Please follow up with the Student Accounts Office for more information.                 |
| Enrollment Status          | The student has an enrollment status that prevents any transaction from posting to the student account. Please follow up with the Student Accounts Office for more information.               |
| Missing Semester Record    | This student does not have a semester record for the semester of the transaction. Please verify the semester of the transaction and follow up with the Student Accounts Office, as necessary. |
| Future Monthly Transaction | This transaction can only be posted in the current semester. Future postings for this type of transaction are not allowed.                                                                    |
| Student in Collections     | Student is currently placed with a collection agency and new transactions can only be posted by Student Accounts.                                                                             |
| Missing Exchange Rate      | The exchange rate for this transaction does not exist for this date. Please confirm the accuracy of the transaction date and follow up with the Student Accounts Office, as necessary.        |

#### Carnegie Mellon University | S3 Handle Errors Screen 12/2020

Thank you for your support of the Student Services Suite (S3).

If you need any assistance or have any questions regarding the *Handle Errors* screen, please email student-accounts@andrew.cmu.edu.

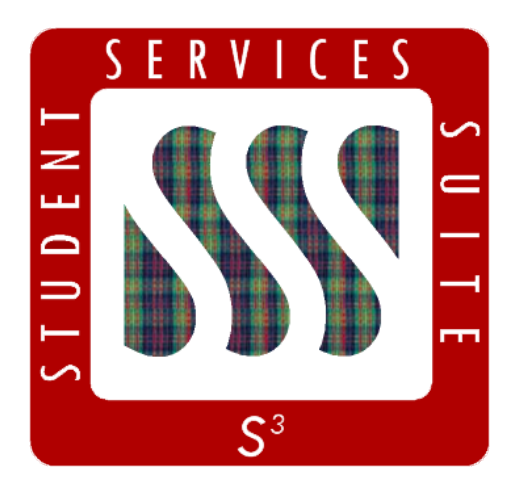

Be sure to stay tuned to the <u>S3</u> <u>Updates webpage</u> for release summaries, user documentation, training sessions, and more.

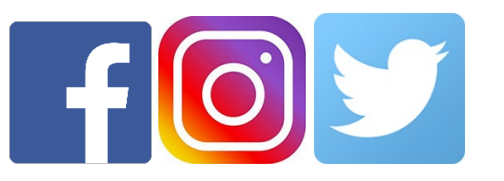

Follow **@CarnegieMellonS3** on Facebook and Instagram, or **@S3CMU** on Twitter, for news and updates!